レセプトチェッカーLS インストール版 Ver.1.4.0 S146(build015) リリースノート

この文書は、レセプトチェッカーLSインストール版Ver.1.4.0 S146導入時の注意事項などについて記載しています。

レセプトチェッカーLSインストール版をご利用の際は必ず目を通していただくようお願いいたします。 また、これらの内容はユーザーのフィードバックを受けて更新されることがありますので、随時最新情報 をご確認ください(最新情報はhttps://receiptcheckerls.info/rn\_install/でご確認いただけます)。

## 1. 導入についての注意事項

1-1. アップデート適用環境について

レセプトチェッカーLSインストール版 S146更新用Setup.exeを利用される場合は、更新用Setup.exe をダウンロードするためのインターネット環境が必要です。

1-2. インストール方法

【手動更新】

- (1) 下記サイトより、レセプトチェッカーLSインストール版更新用 Setup. exe をダウンロードします。 レセプトチェッカーLS インストール版最新版のダウンロードサイト https://receiptcheckerls.info/ls\_version/
- (2)ダウンロードした Setup. exe をダブルクリックで起動します。

| ューザー アカウント制御 ×<br>このアプリがデバイスに変更を加えることを許可します<br>か?                                       |
|-----------------------------------------------------------------------------------------|
| レセプトチェッカーLS インストール版 インストーラ<br>確認済みの発行元:株式会社風画<br>ファイルの入手先: このコンピューター上のハード ドライブ<br>詳細を表示 |
| はい いいえ                                                                                  |

上図の「ユーザーアカウント制御」画面が出たら、「はい(Y)」をクリックして進めます。 「いいえ(N)」をクリックすると終了します。

「レセプトチェッカーLSインストール版 セットアップウイザードの開始」画面が表示された場合は「次へ」をクリックします。

使用許諾契約書の同意についての確認画面が表示されます。スクロールすることで、最後までお読

みいただけます。

| ₿ | レセプトチェッカーLS インストール版                                                                                                    | え バージョン 1.4.0 セットアップ                                                              | _                                      |                  | Х   |
|---|----------------------------------------------------------------------------------------------------|-----------------------------------------------------------------------------------|----------------------------------------|------------------|-----|
|   | 使用許諾契約書の同意<br>続行する前に以下の重要な情                                                                                                   | 青報をお読みください。                                                                       |                                        |                  | D   |
|   | 以下の使用許諾契約書をお<br>する必要があります。                                                                                                    | 読みください。インストールを続行                                                                  | iするにはこの契約                              | 的書に同意            |     |
|   | 必ずご使用前にお読み                                                                                                    | ください                                                                              |                                        | ^                |     |
| ( | レセプトチェッオ<br>当契約は、「お客様」とL<br>「イノルールズAI株式会<br>ストール版販売代理店」<br>本使用許諾契約書(以 <sup>-</sup><br>〇同意する( <u>A</u> )<br>④同意しない( <u>D</u> ) | コー インストール版使用語<br>ノセプトチェッカーインスト<br>:社」(以下「弊社」)と「レt<br>」との契約となります。<br>下「本契約書」といいます) | F諾契約書<br>ール版総販売<br>ごプトチェッカー<br>は、本ソフトウ | 玩<br>-イン<br>エア y |     |
|   |                                                                                                    |                                                                                   | 尔へ(N) >                                | キャンセ             | ιL  |
|   | ● 同意する(A) ○ 同意しない(D)                                                                                                    | 「同意する」にチェ                                                                         | .ックして「                                 | 「次へ」を            | シクリ |

「レセプトチェッカーLS インストール版」のアイコンを作成するので。「デスクトップ上にアイコンを 作成する」にチェックをいれて「次へ」をクリックします。

| 뤻 レセプトチェッカーLS インストール版 バージョン 1.4.0 セットアップ             | _            |       | ×   |
|------------------------------------------------------|--------------|-------|-----|
| 追加タスクの選択<br>実行する追加タスクを選択してください。                      |              | Ģ     |     |
| レセプトチェッカーLS インストール版 インストール時に実行する追加<br>ヘ」をクリックしてください。 | タスクを選択し      | して、「次 |     |
| アイコンを追加する:<br>「テスクトップ上にアイコンを作成する(D)                  |              |       |     |
|                                                      |              |       |     |
|                                                      |              |       |     |
|                                                      |              |       |     |
| < 戻る(8) 次へ                                           | <u>(N)</u> > | キャンさ  | 216 |

「インストール(I)」をクリックします。

| 『     『     『     『     しセプトチェッカーLS インストール版 バージョン 1.4.0 セットアップ     ー |           | ×        |
|----------------------------------------------------------------------|-----------|----------|
| インストール準備完了<br>ご使用のコンピュータへ レセプトチェッカーLS インストール版 をインストールする準<br>できました。   | 備が        |          |
| インストールを続行するには「インストール」を、設定の確認や変更を行うには「戻<br>りしてください。                   | ් වැනි වේ | Ÿ        |
| 追加タスクー覧:<br>アイコンを追加する:<br>デスクトップ上にアイコンを作成する(D)                       | 1         | ^        |
|                                                                      |           |          |
|                                                                      |           |          |
|                                                                      |           | <i>,</i> |
| <                                                                    | >         |          |
| < 戻る(8) インストール(1)                                                    | キャン       | セル       |

「インストール状況」が表示されます。

| おおいた しょう しょう しょう しょう しょう しょう しょう しょう しょう しょう                                | ×   |
|-----------------------------------------------------------------------------|-----|
| インストール状況<br>ご使用のコンピューターに レセプトチェッカーLS インストール版 をインストールしていま<br>す。 しばらくお待ちください。 |     |
| ファイルを展開しています<br>C:¥RCF¥List.exe                                             |     |
|                                                                             |     |
|                                                                             |     |
|                                                                             |     |
|                                                                             |     |
|                                                                             |     |
|                                                                             | いセル |

「レセプトチェッカーLSインストール版 セットアップウイザードの完了」画面が表示されます。

「完了」をクリックして終了です。

| i しセプトチェッカーLS インストール | レ版 バージョン 1.4.0 セットアップ - 🗆 🗙                                                                                                    |
|----------------------|----------------------------------------------------------------------------------------------------|
|                      | レセプトチェッカーLS インスト ール版 セットアップ<br>ウィザードの完了<br>ご使用のコンピューターに レセプトチェッカーLS インストール版 がセ<br>ットアップされました。アプリケーションを実行するにはインストールさ<br>れたアイコンを選択してください。<br>セットアップを終了するには「完了」をクリックしてください。 |
|                      | 完了佢                                                                                                    |

(3) レセプトチェッカーLS インストール版のシステムバージョンは Ver. 1. 4.0 (build:015)のままで す。

| 勢∕ レセプトチェッナ | 」ーLS インストール版     |                                      | _                       |             | ×       |
|-------------|------------------|--------------------------------------|-------------------------|-------------|---------|
|             |                  |                                      |                         | 閉じ          | 5       |
| 5,          | レセフ<br>Receipt ( | <sup>。</sup> トチ<br><sup>Checke</sup> | ・<br>エッカ・<br>r Learning | — L<br>Syst | S<br>em |
|             | レセプトチェック         |                                      | レセプト抽出                  |             |         |
|             | 統計グラフ            |                                      | チェックリスト                 |             |         |
|             | お問い合わせ           |                                      | 設定                      |             |         |
| ? ನ್ಯಾಂ     | 質問               |                                      | システムVer. 1.4            | .0(build:0  | )15)    |

(4) システムバージョン以外のバージョン情報は、「システム Ver. 1. 4.0 (build:015)」と表示されたボタ ンをクリックすると得ることができます。

| × |
|---|
|   |
|   |
|   |
|   |
|   |
|   |
|   |
|   |
|   |

【自動更新】

「システムVer.1.2.0 (build:005)」以降のバージョン場合は、プログラム更新とマスター更新(診療 行為や医薬品追加)の両方の更新がある場合は、左下図のように表示されますので、選択することが できます。プログラム更新のみの場合は、左下図のように表示されます。

マスター更新(診療行為や医薬品追加)のみの場合は、「マスター更新の確認」画面は表示されず、 自動的に更新されます。

【プログラム更新とマスター更新の場合】

|      | »- · =+ |      |      |
|------|---------|------|------|
| (フロク | / フム甲制  | τのみの | )場合】 |

| マスター更新の確認                                                         | マスター更新の確認                                                   |
|-------------------------------------------------------------------|-------------------------------------------------------------|
| プログラム更新とマスター更新のお知らせです                                             | プログラム更新のお知らせです                                              |
| プログラム更新とマスター更新のどちらかを選択できます                                        | 今回はプログラム更新のみです                                              |
| <ul> <li>● プログラム更新とマスター更新を実施する</li> <li>○ マスター更新のみ実施する</li> </ul> | <ul> <li>⑦ プログラム更新を実施する</li> <li>⑦ プログラム更新を実施しない</li> </ul> |
| 詳しくはこちらをご参照ください ==> レセプトチェッカーFUGAサイトへ                             | 詳しくはこちらをご参照ください ==> レセプトチェッカーFUGAサイトへ                       |
| ОК                                                                | OK                                                          |

「システムVer.1.2.0(build:005)」以前のバージョンの場合は起動時に自動的にマスター更新のための インストール用プログラム(Setup. exe)をダウンロードし、自動でインストール開始します。 以下の画面が表示されますが、「はい」をクリックして進めます。

「レセプトチェッカーFUGA サイトへ」のボタンはプログラム更新後。「レセプトチェッカーLS サイト へ」に変更されます。

| ユーザー アカウント制御 ×<br>このアプリがデバイスに変更を加えることを許可します<br>か?                                       |        |  |  |  |  |  |
|-----------------------------------------------------------------------------------------|--------|--|--|--|--|--|
| レセプトチェッカーLS インストール版 インストーラ<br>確認済みの発行元:株式会社風画<br>ファイルの入手先: このコンピューター上のハード ドライブ<br>詳細を表示 |        |  |  |  |  |  |
| はい                                                                                      | เงเงสั |  |  |  |  |  |

上記画面が出ずに、最右下のタスクバーに隠れている場合があります。

|     | O Cortanaに何か聞いてみてください。     | () | 9 | ŧ | 0 | Ø | е | 0 | + |
|-----|----------------------------|----|---|---|---|---|---|---|---|
| その均 | 場合は、 <b>そ</b> クリックして表示させます | す。 |   |   |   |   |   |   |   |

以降は、【手動更新】の(2)からと同じ展開となります。

## 2. 変更された主な内容

(1) 診療行為及び医薬品、コメントが追加されています。
 更新された内容は下記を確認ください。
 <a href="https://receiptcheckerls.info/mn-s146/">https://receiptcheckerls.info/mn-s146/</a>

## 3. 不具合対応

(1) プログラム更新はありません。